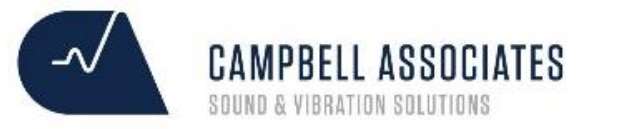

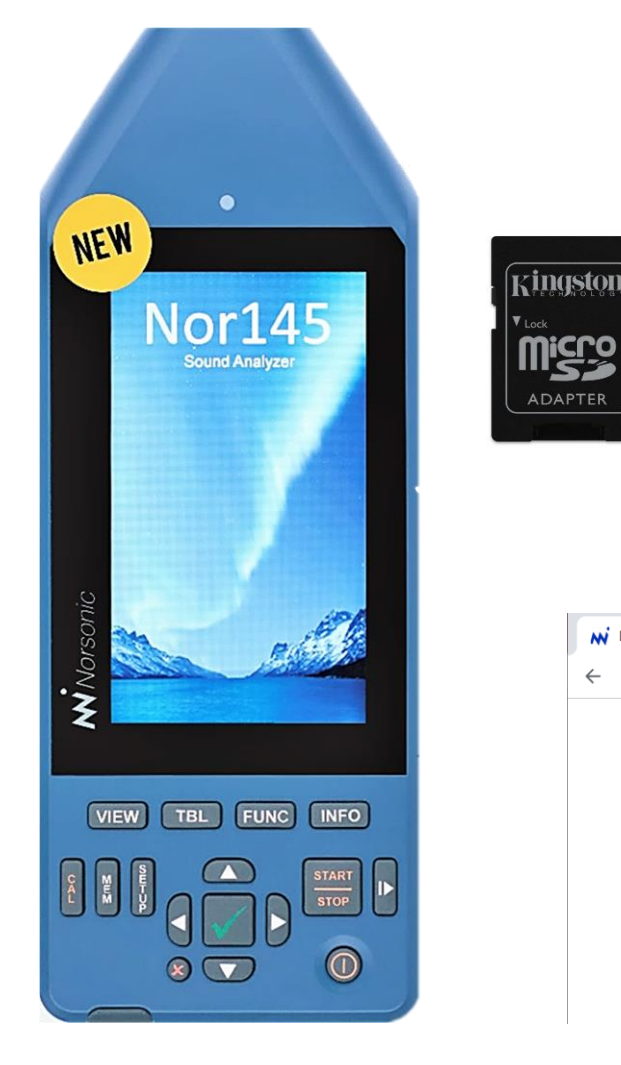

## Go to Norsonic.com/downloads

Install NorConnect

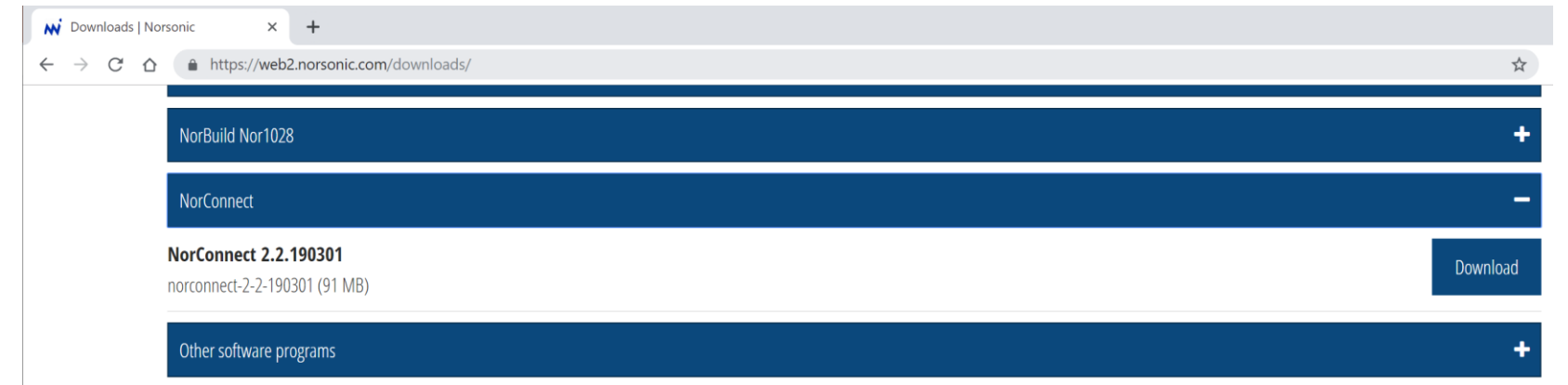

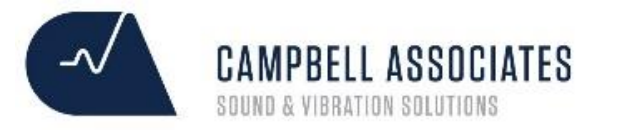

## Download via SD card, LAN or WiFi using NorConnect

Go to Norsonic.com to download the application

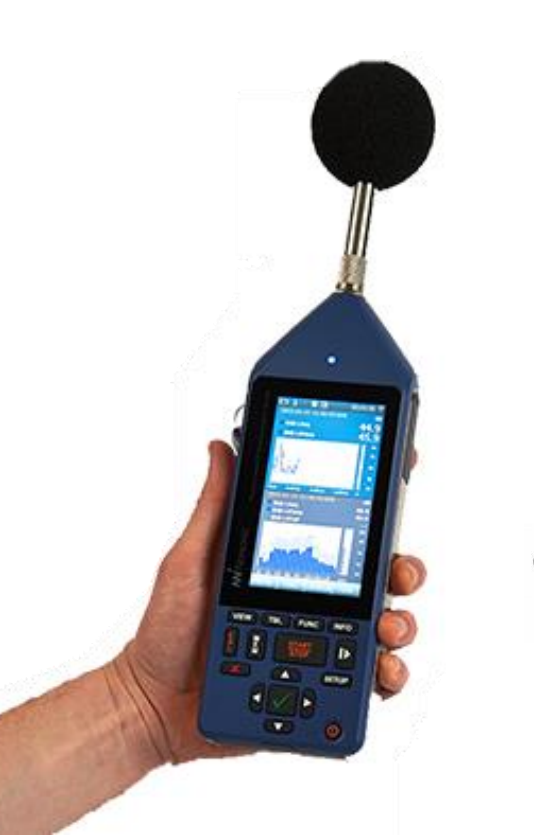

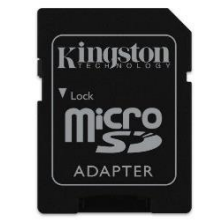

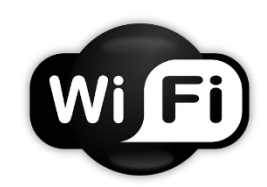

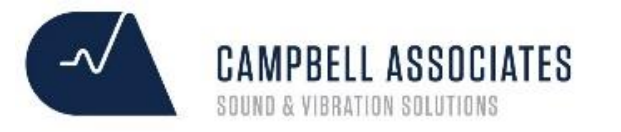

# NorConnect | SD Card Download

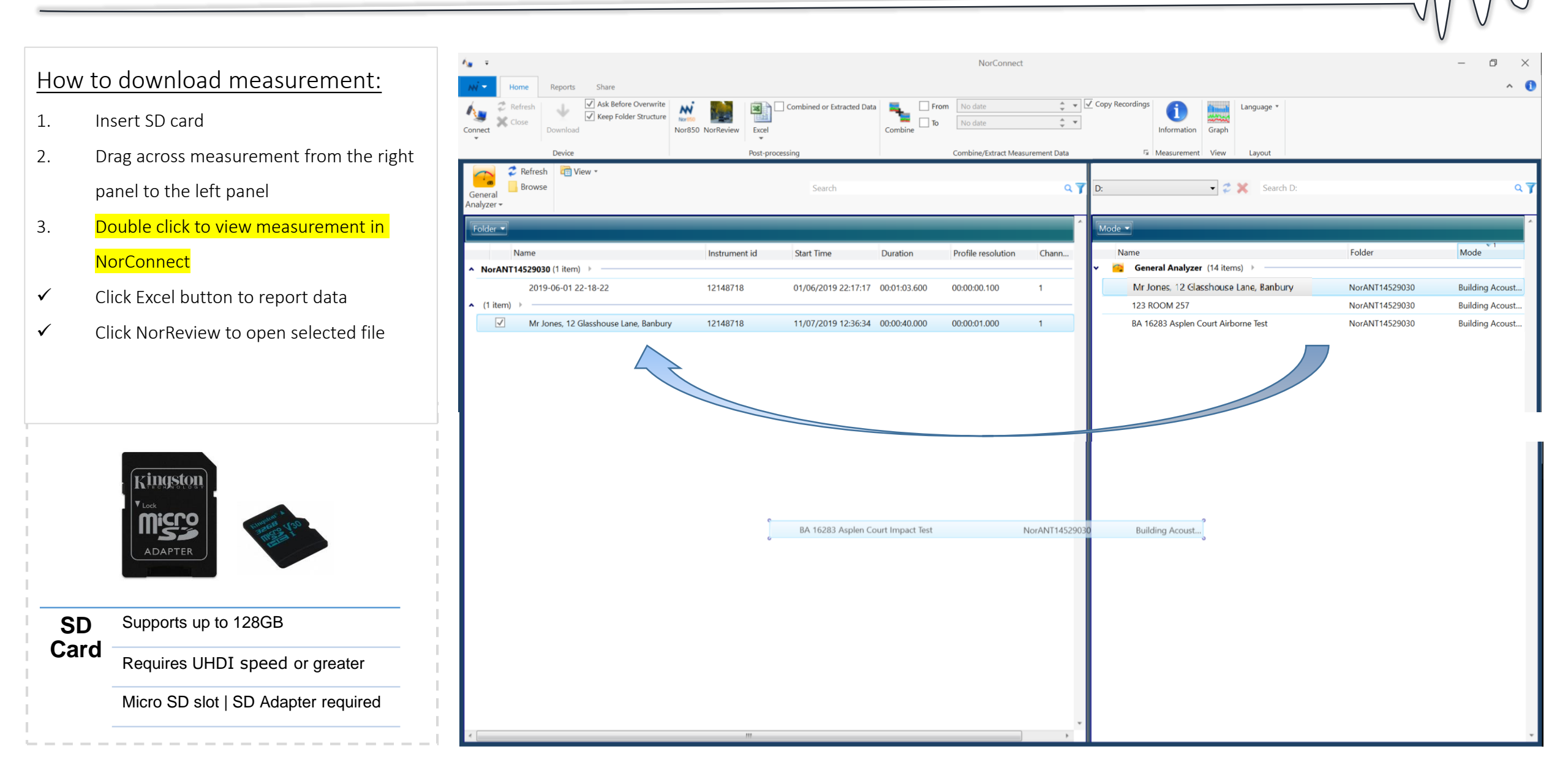

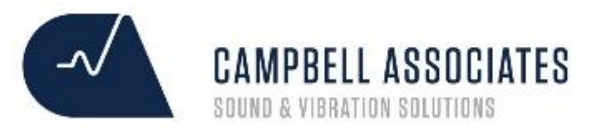

### NorReview | How to preview your measurement in NorConnect

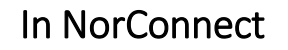

- Select the measurement
- Double click your measurement

| <b>Λ</b> <sub>₩</sub> =                                                                                                    |                               |                               | NorConnect                    |
|----------------------------------------------------------------------------------------------------|-------------------------------|-------------------------------|-------------------------------|
| Home Reports Share                                                                                                    |                               |                               |                               |
| Connect Close Download Ask Before Overwrite Download Nor850                                                                                                    | NorReview Excel               | ned or Extracted Data Combine | From No date   To No date     |
| Device                                                                                                    | Post-processing               |                               | Combine/Extract Measurement E |
| Refresh Image: Constraint of the second second se |                               | Search                        |                               |
| Name                                                                                                    | Instrument id Star            | Time Duration                 | Profile resolution Chan       |
| ▲ NorANT14529030 (1 item)                                                                                                    |                               |                               |                               |
| 2019-06-01 22-18-22                                                                                                    | 12148718 01/0                 | 6/2019 22:17:17 00:01:03.6    | 00 00:00:00.100 1             |
| ▲ (1 item)                                                                                                    |                               |                               |                               |
| Mr Jones, 12 Glasshouse Lane, Banbury                                                                                                    | 121 <mark>,</mark> 18718 11/0 | 7/2019 12:36:34 00:00:40.0    | 00 00:00:01.000 1             |
|                                                                                                    |                               |                               |                               |

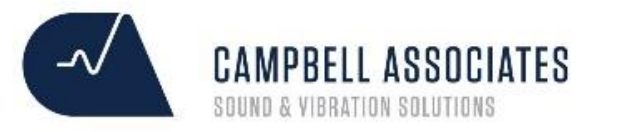

#### NorReview | How to preview your measurement in NorConnect

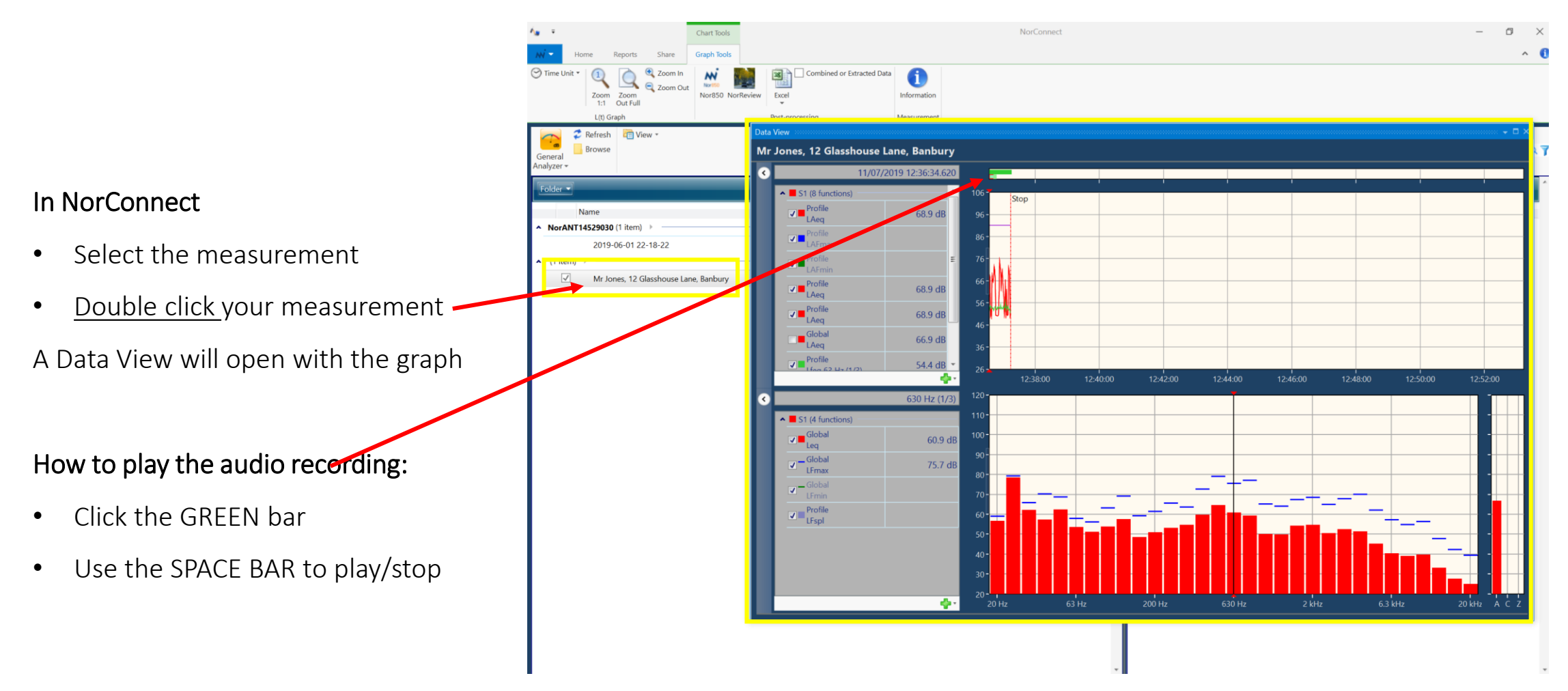

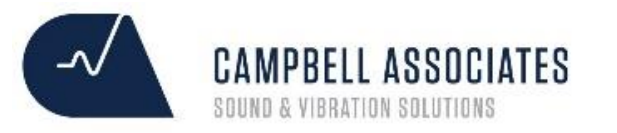

### NorReview | How to open your measurement in NorReview

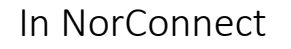

- Select the measurement
- Click the NorReview icon

| A∎ =                                                 |                          |                            |              | NorConnect            |          |
|------------------------------------------------------|--------------------------|----------------------------|--------------|-----------------------|----------|
| Ni - Home Reports Share                              |                          |                            |              |                       |          |
| Connect Close Download Ask Before Overwrite Download | 350 NorReview Excel      | Combined or Extracted Data | Combine      | No date               |          |
| Device                                               | Post-proces              | ssing                      |              | Combine/Extract Measu | rement [ |
| Refresh   General   Analyzer -                       |                          | Search                     |              |                       |          |
| Name                                                 | Instrument id            | Start Time                 | Duration     | Profile resolution    | Char     |
| ▲ NorANT14529030 (1 item)                            |                          |                            |              |                       |          |
| 2019-06-01 22-18-22                                  | 12148718                 | 01/06/2019 22:17:17        | 00:01:03.600 | 00:00:00.100          | 1        |
| ▲ (1 item)                                           |                          |                            |              |                       |          |
| Mr Jones, 12 Glasshouse Lane, Banbury                | 121 <mark>,</mark> 18718 | 11/07/2019 12:36:34        | 00:00:40.000 | 00:00:01.000          | 1        |
| ·                                                    |                          |                            |              |                       |          |

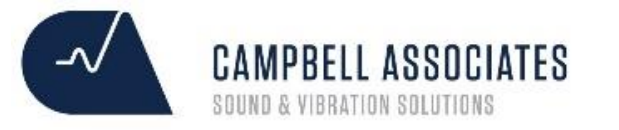

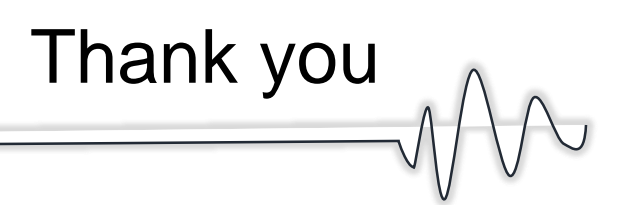

Thank you for choosing Norsonic and Campbell Associates as your chosen partner. Should you need any further assistance please contact us on **01371 871 030** 

Should your equipment need calibration in future, a calibration contract can be put in place to save you time, money and hassle. We'll remind you to send your equipment into us on time, we'll send a courier to collect and send the equipment back to you quickly.

Contact <u>hotline@Campbell-associates.co.uk</u> to have this arranged.